| <b>MBAU</b>             | 1010 KABLOSUZ İNTI                                              | Sayfa No        | 1 / 4       |   |  |
|-------------------------|-----------------------------------------------------------------|-----------------|-------------|---|--|
| Bahçeşehir University   | Doküman No                                                      | BAU-BİDB-KL-001 | Revizyon No | 0 |  |
| BAHÇEŞEHİR ÜNİVERSİTESİ | ÇEŞEHİR ÜNİVERSİTESİYayınlandığı Tarih26.01.2024Revizyon Tarihi |                 | -           |   |  |

### Wifi Şebeke Arama

Üniversitemiz 1010 kablosuz akademik ve idari ağını kullanabilmesi için, kullandıkları tüm cihazların wi-fi taramalarını etkin hale getirmesi gerekmektedir. Wi-fi etkin hale getirildikten sonra cihazlarının işletim sistemine uygun olarak, aşağıda bilginize sunulan bağlantı yöntemlerini izlemeleri gerekmektedir.

# Windows İşletim Sistemi için;

Windows 10 işletim sistemi yüklü bilgisayarınızın masaüstünde sağ alt köşede bulunan "kablosuz bağlantı [wifi]" ikonuna tıklayınız ve ardından burada listelenen ağlardan 1010'u seçiniz. "Bağlan" butonu yardımı ile bir sonraki ekrana geçilir. "Bağlanmaya devam edilsin mi?" ekranında "Bağlan" seçeneğine onaylanarak devam ediniz. Kullanıcı adı ve soyadınızı girdikten sonra parolanızı giriniz. Ardından "Tamam" butonunu onaylamanızda 1010 wifi ağına bağlanmış olacaksınız.

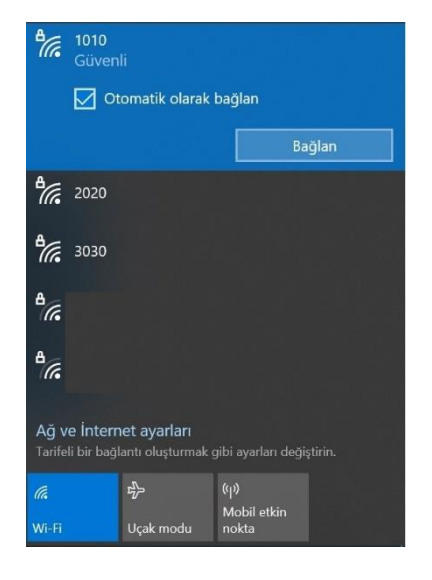

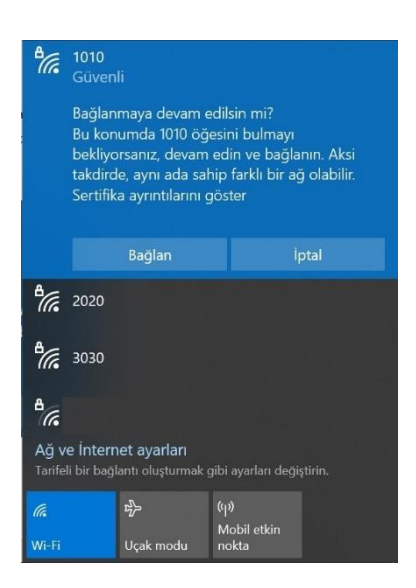

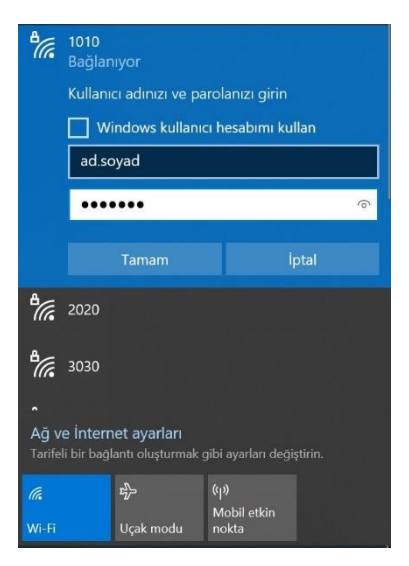

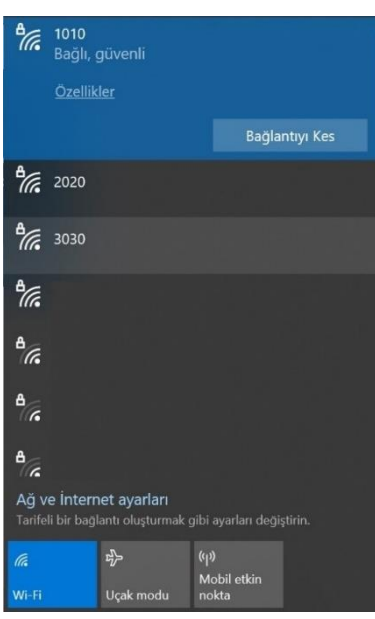

| Hazırlayan  | BİLGİ İŞLEM DAİRE BAŞKANLIĞI | Onaylayan     | BİLGİ İŞLEM DAİRE BAŞKANI |
|-------------|------------------------------|---------------|---------------------------|
| Revize Eden |                              | Revize Nedeni |                           |

| <b>BAU</b>              | 1010 KABLOSUZ İNTI | Sayfa No                                       | 2/4         |   |  |
|-------------------------|--------------------|------------------------------------------------|-------------|---|--|
| Bahçeşehir University   | Doküman No         | BAU-BİDB-KL-001                                | Revizyon No | 0 |  |
| BAHÇEŞEHİR ÜNİVERSİTESİ | Yayınlandığı Tarih | ıyınlandığı Tarih 26.01.2024 Revizyon Tarihi - |             | - |  |

## MacOS İşletim Sistemi için;

Mac bilgisayarda sağ üst taraftaki görev çubuğunda bulunan "kablosuz bağlantı/Wi-fi" ikonuna tıklayınız ve açılan menüden 1010 ağına seçiniz. Karşınıza çıkan pencerede kullanıcı adınızı ve parolanızı yazarak "Katıl" butonunu onaylayınız. "Katıl" butonuna onayladıktan sonra karşınıza çıkan sertifika ekranında "Sürdür" butonunuda onaylamanız beklenmektedir. Onaylamanızın ardından 1010 wifi ağına bağlanma işlemini başarıyla gerçekleştirmiş olacaksınız.

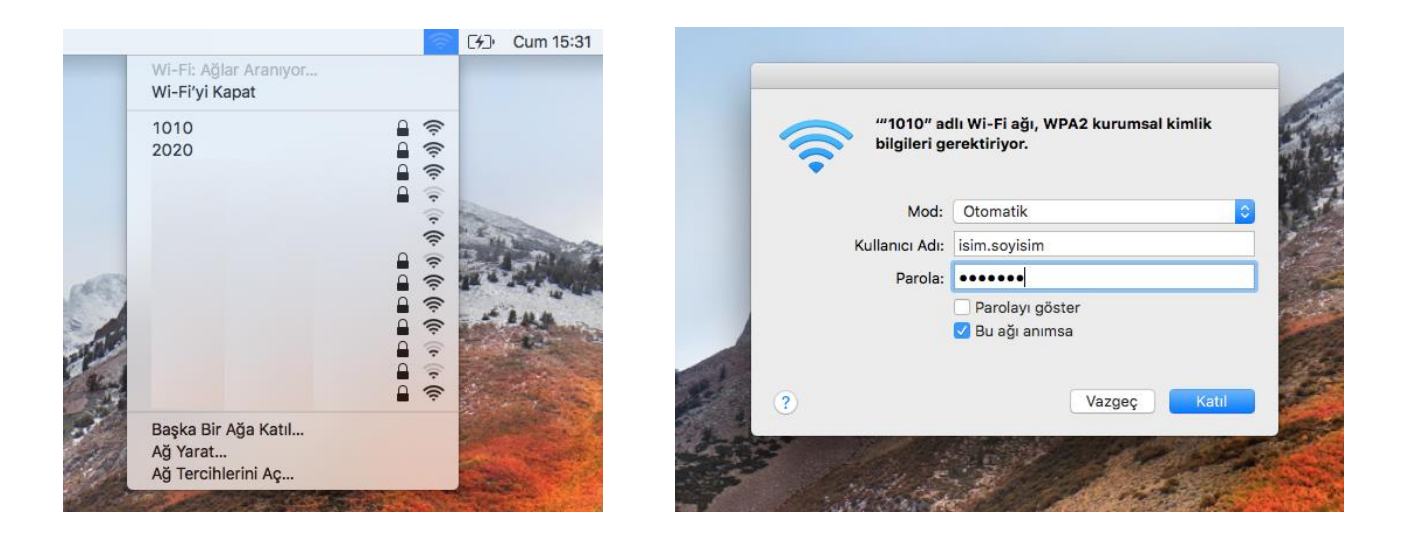

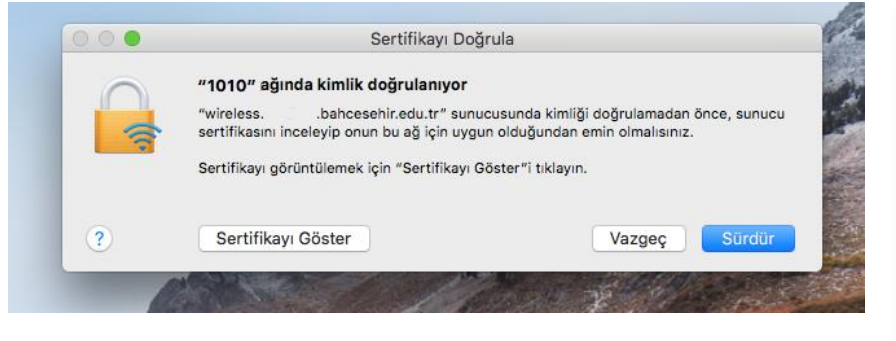

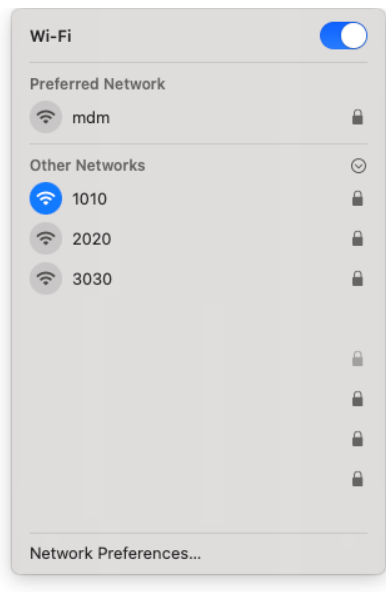

| Hazırlayan  | BİLGİ İŞLEM DAİRE BAŞKANLIĞI | Onaylayan     | BİLGİ İŞLEM DAİRE BAŞKANI |
|-------------|------------------------------|---------------|---------------------------|
| Revize Eden |                              | Revize Nedeni |                           |

| <b>BAU</b>              | 1010 KABLOSUZ İNT  | Sayfa No        | 3 / 4           |   |  |
|-------------------------|--------------------|-----------------|-----------------|---|--|
| Bahçeşehir University   | Doküman No         | BAU-BİDB-KL-001 | Revizyon No     | 0 |  |
| BAHÇEŞEHİR ÜNİVERSİTESİ | Yayınlandığı Tarih | 26.01.2024      | Revizyon Tarihi | - |  |

### Android İşletim Sistemi için;

Android telefonunuzda ayarlara giriniz ve burada listelenen ağlardan 1010 seçilir. Farklı Android telefonlarda arayüzler farklılık gösterebilir. 1010 ağını seçtikten sonra karşınıza çıkan ayarların aşağıdaki ekran görüntüsüyle aynı olduğunu kontrol ediniz. **"Faz 2"** yetkilendirmesi için **"MSCHAPV2"** seçeneğini seçiniz. **"Faz 2"** bu ekranda gözükmüyorsa "Daha fazla gör" seçeneğine seçerek suretiyle oradan seçim yapınız. Seçimi yaptıktan sonra "Kimlik" ve "Şifre" kısımlarına kullanıcı adınızı ve parolanızı yazınız. Ardından "Bağlan" butonunu seçiniz. MAC adres türünün "Telefon MAC" olmasına dikkat ediniz. Diğer ayarlarda değişiklik yapılmayacaktır. "Bağlan" butonuna baştığınızda, 1010 ağına bağlanma işlemini başarıyla gerçekleştirmiş olacaksınız.

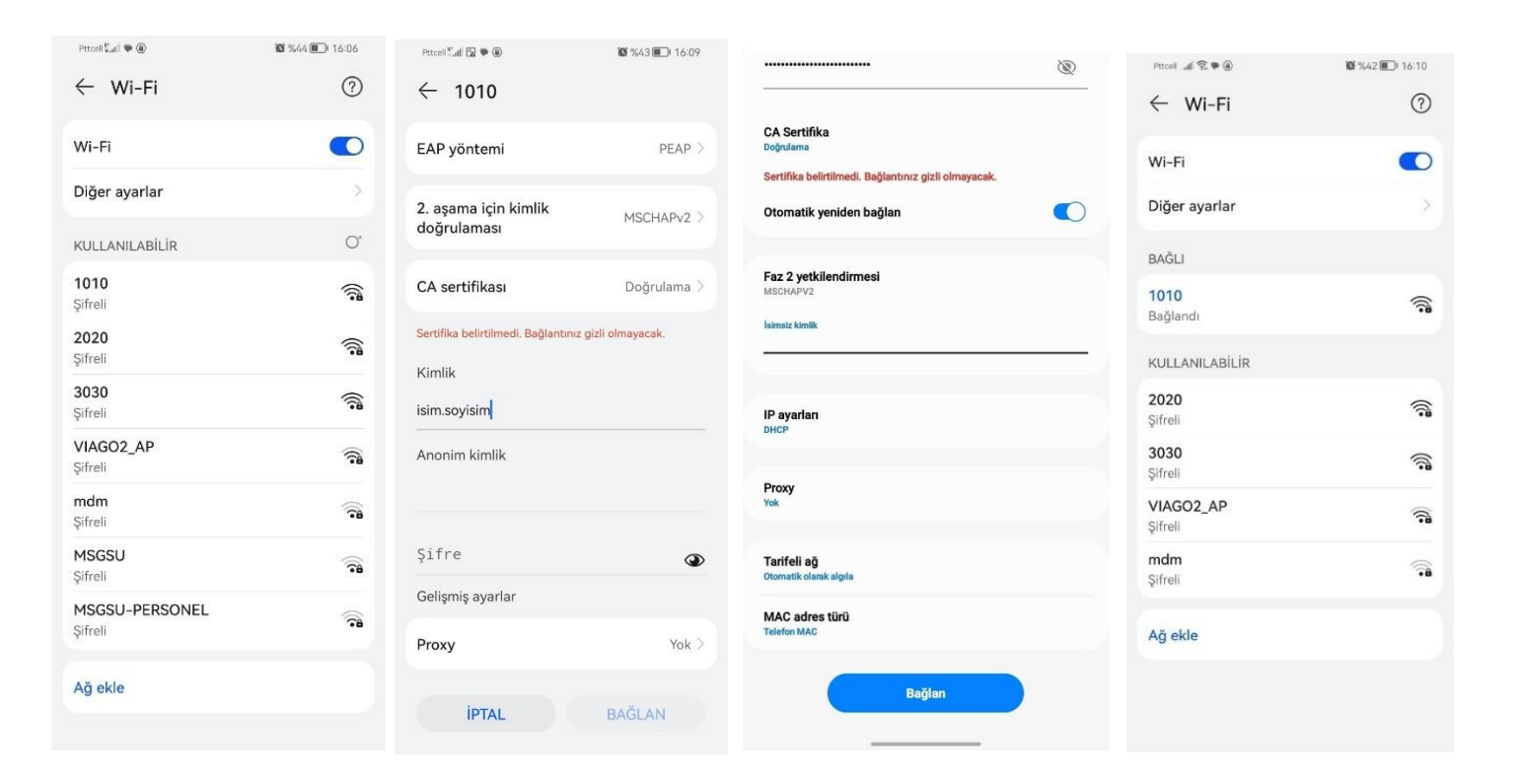

| Hazırlayan  | BİLGİ İŞLEM DAİRE BAŞKANLIĞI | Onaylayan     | BİLGİ İŞLEM DAİRE BAŞKANI |
|-------------|------------------------------|---------------|---------------------------|
| Revize Eden |                              | Revize Nedeni |                           |

| <b>BAU</b>              | 1010 KABLOSUZ İNTI | Sayfa No        | 4 / 4           |   |  |
|-------------------------|--------------------|-----------------|-----------------|---|--|
| Bahçeşehir University   | Doküman No         | BAU-BİDB-KL-001 | Revizyon No     | 0 |  |
| BAHÇEŞEHİR ÜNİVERSİTESİ | Yayınlandığı Tarih | 26.01.2024      | Revizyon Tarihi | - |  |

# IOS İşletim Sistemi için;

IPhone'un ayarlar kısmından wi-fi'ye tıklayınız ve ardından burada listelenen ağlardan 1010 seçiniz. 1010 ağı için kullanıcı adı ve parola ekranına geldiğinizde, buraya kullanıcı adı ve parolanızı giriniz. Daha sonra "Katıl" seçeneğine tıklayınız. Karşınıza çıkan `Sertifika` ekranında gelen uyarıyı "Güven" butonuna tıklayarak onaylayınız. 1010 ağına bağlanma işlemini başarıyla gerçekleştirmiş olacaksınız.

| 13:50            |       | 📲 4G 🔳       | 13:51        |                                    | ••• 4G | 13:52              |                                            | 📲 4G 🔲                         | 13:52           |       | 🕈 🔳          |
|------------------|-------|--------------|--------------|------------------------------------|--------|--------------------|--------------------------------------------|--------------------------------|-----------------|-------|--------------|
| Ayarlar          | Wi-Fi | Düzenle      |              | <b>"10</b> 10" için parolayı girin |        | Vazgeç             | Sertifika                                  | Güven                          | Ayarlar         | Wi-Fi | Düzenle      |
| Wi-Fi            |       |              | Vazgeç       | Parolayı Girin                     | Katıl  |                    |                                            |                                | Wi-Fi           |       |              |
| HERKESE ACIK AĞI | AR    |              | Kullanıcı Ad | ı isim.soyisim                     |        | Sert               | elessbahces<br>tifika Veren: wireless.stud | ehir.edu.tr<br>dent.bahcesehir | ✓ 1010          |       | ê ≈ (j)      |
| GUEST            |       | <b>∻</b> (j) | Parola       |                                    |        | Güv<br>Bitiş 21.11 | enilir Değil<br>1.2027 11:54:24            |                                | HERKESE AÇIK AĞ | LAR   |              |
| DİĞER AĞLAR      |       |              |              |                                    |        | Daha Fazla A       | vyrinti                                    | >                              | GUEST           |       | <b>₹</b> (j) |
| 1010             |       | ê 奈 (j)      |              |                                    |        |                    |                                            |                                | DİĞER AĞLAR     |       |              |
| 2020             |       | ₽ 중 (j)      |              |                                    |        |                    |                                            |                                | 2020            |       | ê ╤ (j)      |
| mdm              |       | 🔒 🗢 i        |              |                                    |        |                    |                                            |                                | mdm             |       | â 🗢 (j)      |

| Hazırlayan  | BİLGİ İŞLEM DAİRE BAŞKANLIĞI | Onaylayan     | BİLGİ İŞLEM DAİRE BAŞKANI |
|-------------|------------------------------|---------------|---------------------------|
| Revize Eden |                              | Revize Nedeni |                           |